## KASASA°

Yep Total Yelp Account Creation and Optimization 1 hour and 56 minutes | 2nd Ed. February 2019

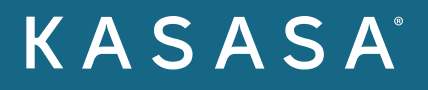

# Introduction

### Introduction

Like a "viral" post, social media has exploded in popularity, becoming a must-have component of any marketing strategy aimed at Millennials. This e-book is part of a series we created to help community banks and credit unions take advantage of the opportunities at your fingertips.

In this guide, you'll find a checklist that will help you optimize your financial institution's Yelp profile and increase your chances of being discovered by local consumers. Here are some recommendations for the guide:

- 1. Start with the checklist. If you need a refresher or hit a snag, the corresponding section contains a complete walk-through.
- 2. Be consistent in how you spell your name, address, and phone number across all sites. For example, don't list your address as 111 Banking Drive on one site, and 111 Banking Dr. on another.
- 3. List the branch's actual phone number, not 800 numbers.

### What is Yelp good for anyway?

Yelp isn't just for restaurants. In fact, 25% of Yelp users say they have used it to find a financial institution. In a study commissioned by the Boston Consulting Group, simply claiming the Yelp listing resulted in an average increase of \$8,000 a year in revenue.\*

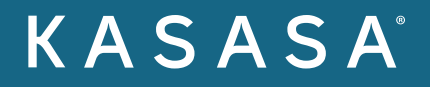

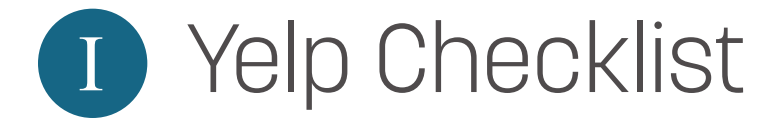

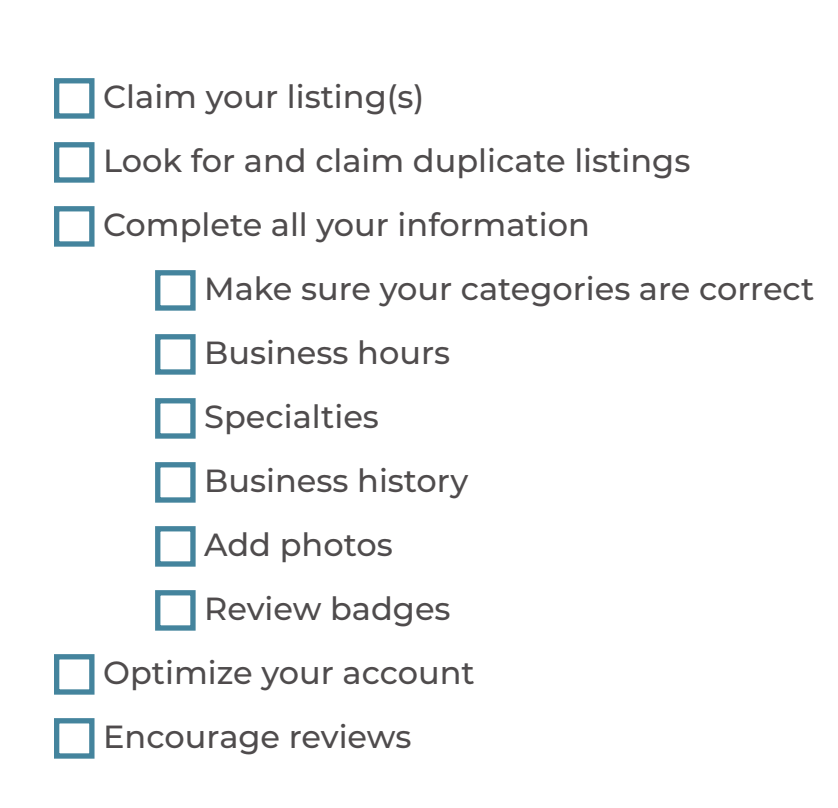

\*https://www.yelpblog.com/2013/03/yelp\_survey\_findings

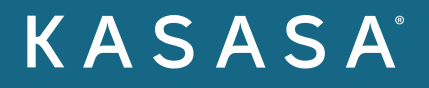

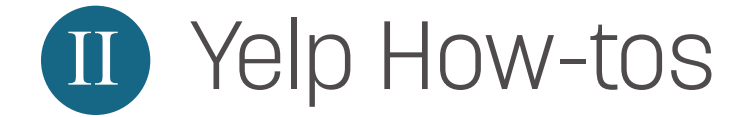

### Claim Your Listing

1 Go to <u>https://biz.yelp.com/</u>.

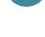

2 Enter the name and address of your branch location.

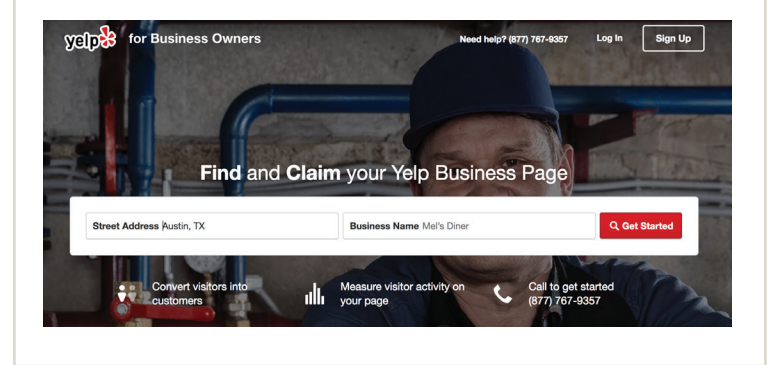

Each branch should have their own Yelp page. This will help you manage and act on feedback.

If the business is found, click the "Claim this business" button.

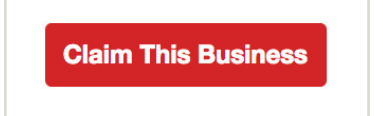

If your business is not found click "Add here."

Can't find your business? Add here

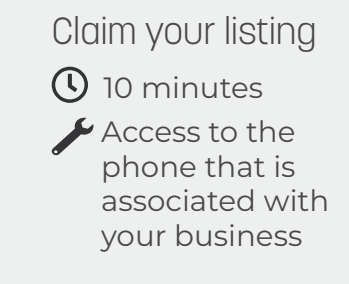

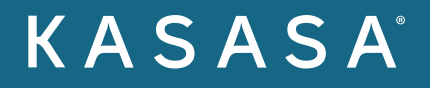

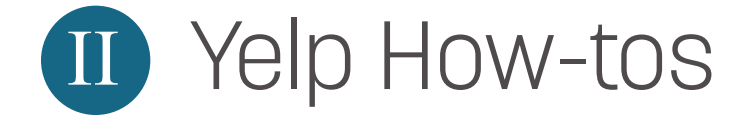

#### 5 Fill out the form to add your business to Yelp.

| Add information about yo<br>appear in search results u<br>approved by our moderal<br>with instructions on how | ur business below. You<br>intil this information ha<br>ors. Once it is approve<br>to claim your business | ir business page will not<br>s been verified and<br>d, you'll receive an email<br>page. |
|----------------------------------------------------------------------------------------------------|----------------------------------------------------------------------------------------------------|-----------------------------------------------------------------------------------------|
| Country                                                                                                    |                                                                                                    |                                                                                         |
| United States                                                                                                 |                                                                                                    | 4                                                                                       |
| Business Name                                                                                                 |                                                                                                    |                                                                                         |
| Freedom Institution                                                                                           |                                                                                                    |                                                                                         |
| Address 1                                                                                                    |                                                                                                    |                                                                                         |
| 123 Main St                                                                                                   |                                                                                                    |                                                                                         |
| Address 2                                                                                                    |                                                                                                    |                                                                                         |
| Ste 200                                                                                                    |                                                                                                    |                                                                                         |
| City                                                                                                    | State                                                                                                    | ZIP                                                                                     |
| San Francisco                                                                                                 | CA                                                                                                    | 94103                                                                                   |
| Phone                                                                                                    |                                                                                                    |                                                                                         |
| (555) 555-5555                                                                                                |                                                                                                    |                                                                                         |
| Web Address                                                                                                   |                                                                                                    |                                                                                         |
|                                                                                                    |                                                                                                    |                                                                                         |

- 6 Regardless of whether you did step 3 or step 4, you will need to create an account. Complete all the required information and use an email address associated with your institution's web URL.
- Yelp will try to verify your account with a phone call and a verification code. Make sure that you have access to the business phone listed.

### Look for and claim duplicate listings

In order to create stronger SEO signals, avoid consumer confusion, and minimize reputational risk, you should do a search for each branch location. If you find a duplicate listing, go through the above claiming process.

Once you have ownership of the duplicate Yelp listing, go to the "Edit My Business" section. At the bottom of the page, you will see the option to mark the page as a duplicate listing.

## Look for and claim duplicate listings

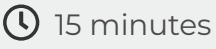

Access to the phone that is associated with your business

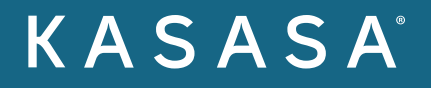

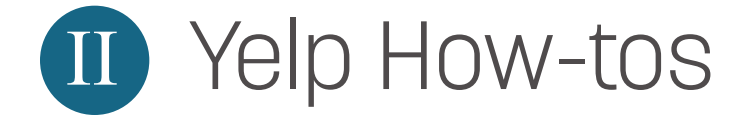

## Complete all your information

Add photos.

| Business photos are view | ed millions of times on Yelp each month. Upload a photo of your business |
|--------------------------|--------------------------------------------------------------------------|
| Locate Photo Choose File | No file chosen                                                           |
| Add a Caption            |                                                                          |
|                          |                                                                          |
|                          |                                                                          |

Accounts with photos see visitors stay twice as long. It's also a chance to highlight features of your branch. You should make it a goal to add at least five photos. Here are some suggested photos:

- $\cdot$  The exterior of your branch
- Drive-thru
- $\cdot$  The lobby
- Teller windows
- Loan officers' desks
- · ATM
- $\cdot$  Parking lot
- · Amenities (coffee, candy, etc.)

#### Add Photos

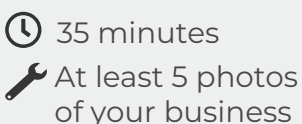

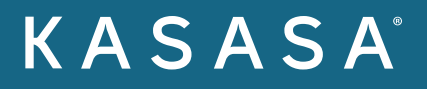

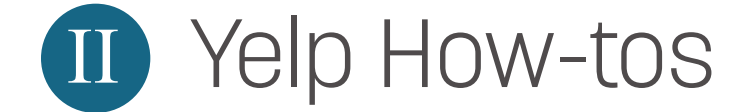

#### Add business history.

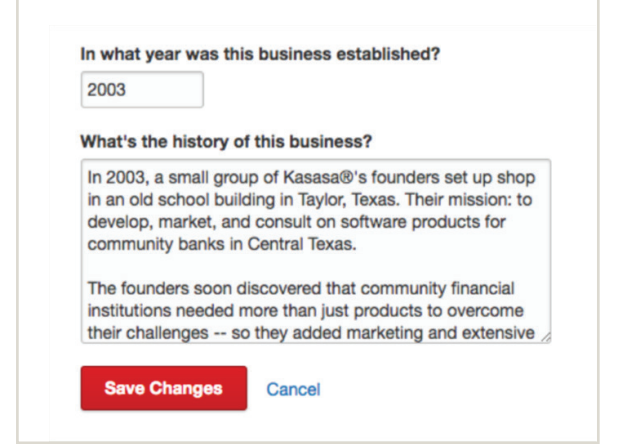

Adding your history is important because it positions and enhances your brand's story, while also creating a point of difference. It associates strategic keywords to your account. Make sure you read the Yelp Guidelines when completing your profile.

A good bio should include your brand name, the towns you service, who you help, and notable historical tidbits.

#### 3 Add owner or employee bio.

When you respond to reviews, the response will come from this bio. Keep in mind, you don't have to be the CEO to reply, but if the bio is created for him/her, then the reply might be more meaningful to the consumer.

#### Add business history

🕓 10 minutes

A brief history of your institution

Add owner or employee bio

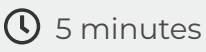

A short bio about your CEO that mentions the institution, the town, and some information about positions in the community, i.e. Board member on XX

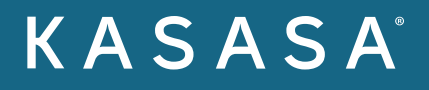

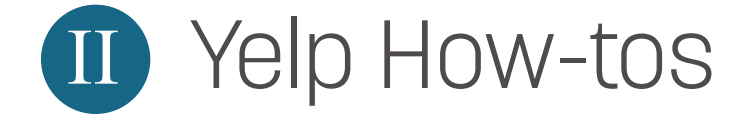

### Optimize your account

Upload more photos.

2 Check business information.

Ensure all your info (name, address, phone, website URL, etc.) is accurate. Remember you want to list this information in the same format across all sites. Don't use "Drive" in some instances and "Dr." in others.

#### 3 Verify business categories.

Categories will help you get discovered for the correct services. This is what consumers will enter in the search bar. To select or edit your categories, click the "Edit" button.

| <b>Basic Information</b> |        |
|--------------------------|--------|
|                          | V Edit |
| Kasasa                   |        |

Scroll down to "Categories." To add a category, click "Add another category." To remove, click "Remove." You can find the correct categories by typing in a service you offer, like "Loans", or the type of institution you are, like "Credit Union." Once you've added your categories, click "Save." Verify business categories

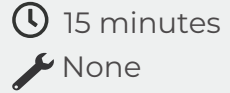

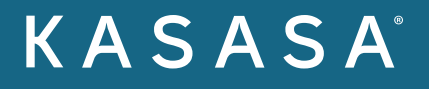

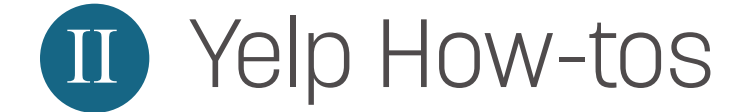

#### Add business hours.

4

5

To edit, click the "Edit" icon.

| Ηοι | Jrs               |  |
|-----|-------------------|--|
| Mon | 9:00 am - 5:30 pm |  |
| Tue | 9:00 am - 5:30 pm |  |
| Wed | 9:00 am - 5:30 pm |  |
| Thu | 9:00 am - 5:30 pm |  |
| Fri | 9:00 am - 5:30 pm |  |
| Sat | Closed            |  |
| Sun | Closed            |  |
| Sun | Closed            |  |

× Remove

#### Add specialties.

If you service a niche demographic, or have additional services that would distinguish you from another community bank or credit union, mention them here. This is a good place to mention specific services consumers might search for, but avoid making a list that's too long.

#### 6 Double check your history.

After the customer reviews, this is the most frequently viewed section of a Yelp page. Make sure it accurately conveys the tone, mission, and services of your institution.

#### Review badges.

Badges are an excellent way to promote your Yelp listing on your webpage or other digital real estate. To find them, click "Review Badges" in the left-hand menu.

### Add business hours ( 2 minutes 🖌 None

### Add specialties () 4 minutes 🖌 None

Double check business history

( 10 minutes

A brief history of your institution

#### **Review badges**

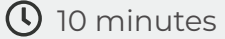

Assistance of a web developer to implement your Yelp badge

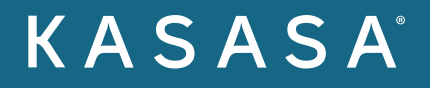

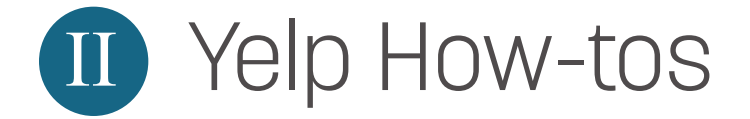

You should see four different options for badges included in the unique code for your page to the right of the image.

| Preview         | Code Snippet                                                                                                    |  |
|-----------------|----------------------------------------------------------------------------------------------------|--|
| We have 0 COp28 | <pre><div id="yelp-biz-badge-rrc-Hgbwn7LakZNIdR-Tj4j57g"><a href="http://yelp.com/biz/kasasa-austin? utm_medium=badge_star_rating_reviews&amp;utm_source=biz_revi ew_badge" target="_blank"><check a="" kasasa="" on="" out="" yelp<=""></check></a></div> </pre> <script></script> |  |

Work with your development team to copy this code and deploy it on your website.

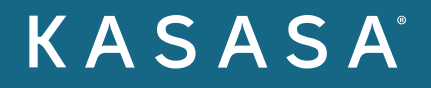

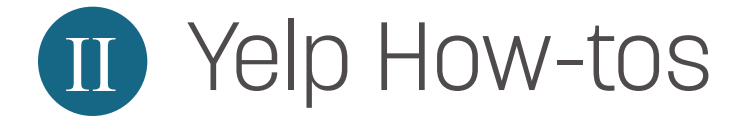

### Encourage reviews

**Tactic 1: Request a free Yelp window sticker for your branch.** You can request a free sticker here.

#### Tactic 2: Ask for feedback, not reviews.

Train your frontline staff to encourage happy account holders to leave feedback on Yelp.

#### Tactic 3: Make it obvious.

Create table tents, shirts, posters, etc. to let consumers who are visiting your branch know you're on Yelp. Take the same approach for digital real estate (website, social media channels, and email signatures).

#### Tactic 4: Cross promote.

Highlight your great reviews on your other social platforms, like Facebook and Twitter.

#### Tactic 5: Reciprocate.

Leave reviews for other local businesses, like vendors, partners, and companies you have issued loans to.

#### Tactic 6: Respond to all reviews.

Responding lets your consumers know that you care. Whether the review is positive or negative, it deserves a professional and thoughtful response.

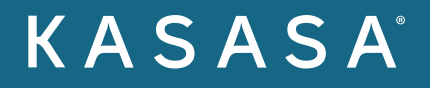

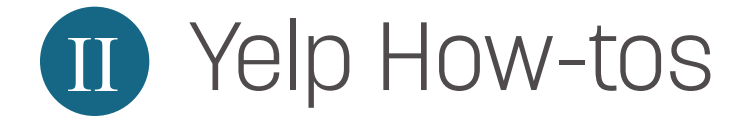

### In closing

Completing this guide is a great way to establish your brand on Yelp. With a little time and guidance, it doesn't have to be overwhelming. We're passionate about helping community financial institutions develop winning social media strategies.

Ready to create raving fans and loyal account holders with Kasasa? <u>Contact us</u> to get started.